久留米大学の図書館に所蔵されていない図書を利用したい場合は、他機関から取り寄せることができます。 ※「館内閲覧のみ」「複写不可」など、借用先から指定された利用条件を遵守してください。雑誌を取り寄せることはできません。 ※学部生の現物貸借依頼のうち、購入可能な資料は原則リクエストにて対応します。

■に沿回 館内に設置されているパソコンのほか、御井図書館のホームページからも依頼できます。 御井図書館ホームページ https://miilib.kurume-u.ac.jp/

蔵書検索(OPAC)欄に書名などを入力し、 Q Search をクリックします。

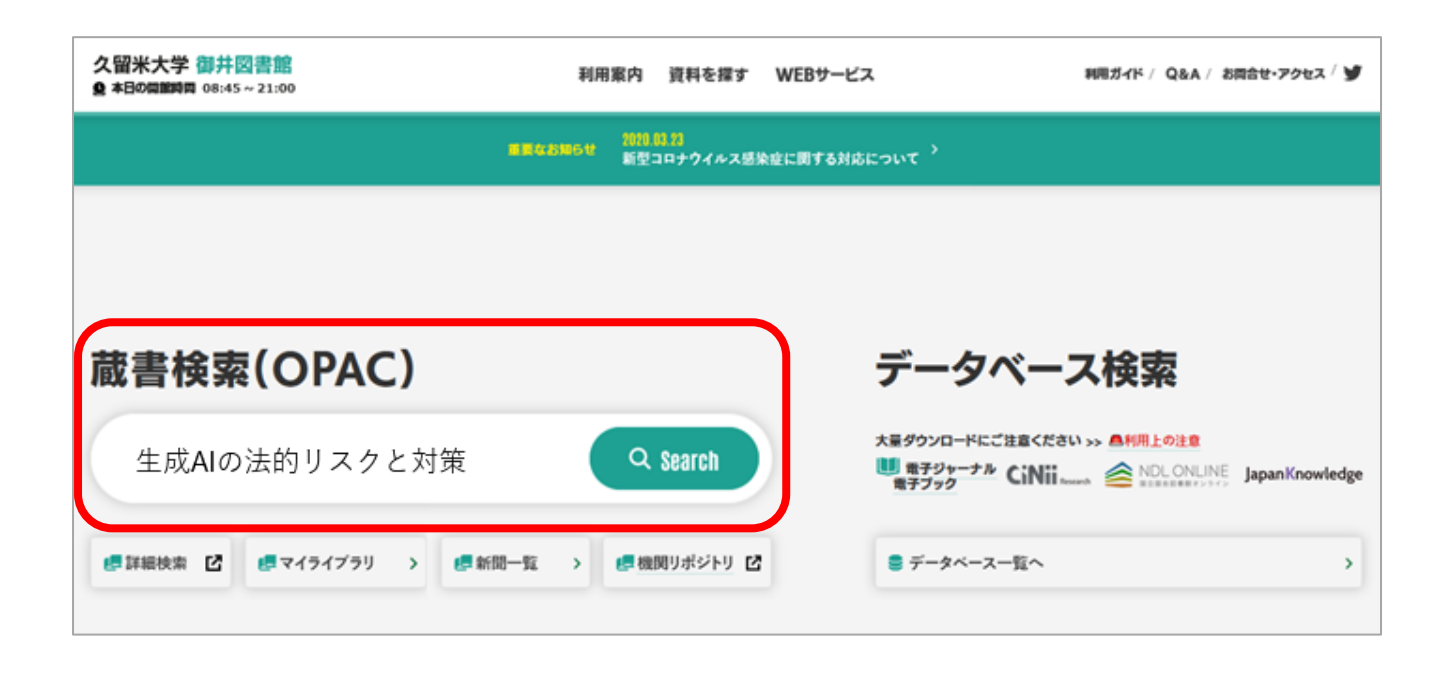

step 2

久留米大学に所蔵が無いことを確認し、"他大学所蔵"をクリックします。

| 生成AIの法的リスクと対策                 | - Q カテゴリ検索 詳細検索 ブックマーク ログイン English ヘルプ A ゲストさん マイライブ                                                                         | ラリ |
|-------------------------------|----------------------------------------------------------------------------------------------------|----|
| <b>本学所蔵(0)</b> 他大学所蔵(1) CiNii | Research(論文)                                                                                                    | >  |
| トップ画面 > 一覧画面                  |                                                                                                    |    |
| 絞り込み                          | 通常検索                                                                                                    |    |
| 絞り込みはできません。                   | 指定した条件にあてはまる資料はありません。<br>他大学への複写依頼・現物借用、図書購入依頼をご希望の場合は、検索先サイトを「他大学所蔵」に変更して検索してください。<br>「他大学所蔵」でもヒットしない場合は下の手入力依頼から依頼を行ってください。 |    |
|                               | ■文献複写依賴(手入力), ■現物貸借依賴(手入力), ■図書購入依賴(手入力)                                                                                      |    |
|                               | <memo></memo>                                                                                                    |    |
|                               | 医学図書館所蔵の図書を御井図書館に取り寄せることができます。<br><u>貸出中の図書の予約</u> と同じ手順でご依頼ください。                                                             |    |

| 生成AIの法的リスクと対策          | Q カテゴリ検索 詳細検索                                                                                                    | ブックマーク ログイン English ヘルプ 🛛 ダストさん<br>マイライブラリ |
|------------------------|----------------------------------------------------------------------------------------------------|--------------------------------------------|
| 本学所蔵(0) 他大学所蔵(1) CiNii | Research (論文)                                                                                                    | >                                          |
| トップ画面 > 一覧画面           |                                                                                                    |                                            |
| 絞り込み                   | 通常検索 全1件 1~1                                                                                                    | 並び順 出版年(新しいものから) \$                        |
| 絞り込みはできません。            |                                                                                                    | 選択数:0件 全選択 全解除 ■ 一括登録 11 文献管理              |
|                        | 生成AIの法的リスクと対策 = Legal risks<br>and measures for generative AI<br>者日4: 福岡県201,松197者<br>出版者: 日経BP, 2023<br>ISBN: 9784296203413<br>所蔵館数: 46 |                                            |
|                        |                                                                                                    | >                                          |
|                        | 所蔵館数: 46                                                                                                    | >                                          |

step 4

## 詳細情報画面に表示された、[他大学から借りる] ボタンをクリックします。

| 通常検索                    | Q カテゴリ検索 詳細検索                                                                                                    | ブックマーク ログイン English ヘルプ 🖉 ゲストさん<br>マイライブラリ |
|-------------------------|----------------------------------------------------------------------------------------------------|--------------------------------------------|
| トップ画面 > 一               | 範画面 > 詳細(他大学所蔵)                                                                                                    |                                            |
|                         | 生成AIの法的リスクと対策 = Legal risks and measures for generative<br>セイセイ AI ノ ホウテキ リスク ト タイサク = Legal risks and measures for generative AI<br>福岡真之介、松下外著<br>日経BP : 日経BPマーケティング (発売), 2023<br>CiNii Booksの詳細を見る<br>図書<br>「 個大学から借りる 「 個大学からコピー取り寄せ 「 図書編入依頼 | e AI                                       |
| 大学図書館所                  | 蔵                                                                                                    |                                            |
| 全46件<br><u>すべての所蔵館を</u> | <u>表示</u>                                                                                                    |                                            |
| 詳細情報                    |                                                                                                    |                                            |
| ページ数/冊数<br>大きさ          | 303p<br>21cm                                                                                                    |                                            |

step 5

ログイン名とパスワードを入力し、[ログイン] ボタンをクリックします。

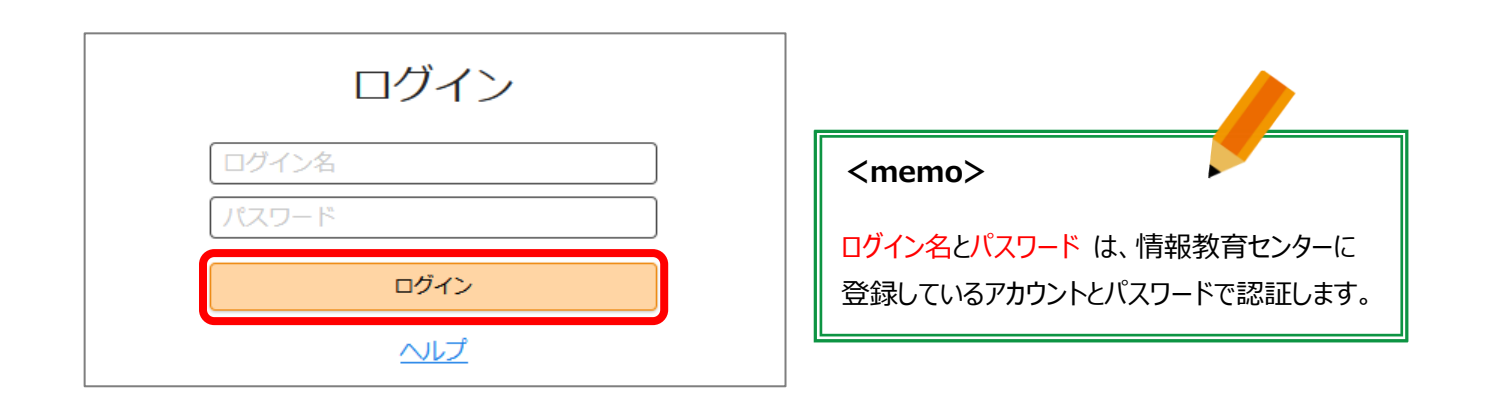

| 現物資借依頼は<br>現物貨借依頼は<br>通常1週間前後で<br>※依頼館が大学図<br>必須項目が空白の<br>● 申込方法<br>● 請求金額 | な<br>東料サービスとなります。<br>・<br>到着します。資料到着の連絡は学内メールでお知らせします。<br>図書館以外(国立国会図書館等)の場合は時間がかかることがあります。<br>の場合、次の画面に進むことができません。不明の場合は「不明」と入力してくだ<br>・・ 1冊につき1件で申込みください。<br>・・ 往復の送料 | cmemo>            |
|----------------------------------------------------------------------------|----------------------------------------------------------------------------------------------------|-------------------|
| 資料の借用依頼                                                                    | ፤፡ እታ                                                                                                    | 画面上部に表示されている注意事項を |
|                                                                            |                                                                                                    | よく読んだうえでお申込みください。 |
| 入力                                                                         | 確認完了                                                                                                    |                   |
| 書名 (必須)                                                                    | 生成AIの法的リスクと対策 = Legal risks and measures for g                                                                                                    | generative AI     |
| 著者名                                                                        | 福岡真之介,松下外著                                                                                                    |                   |
| 巻号                                                                         |                                                                                                    |                   |
| 出版社                                                                        | 日経BP                                                                                                    |                   |
| 出版年 (必須)                                                                   | 2023                                                                                                    |                   |
| ISBN                                                                       | 9784296203413<br>指定できるISBNは1件です。                                                                                                    |                   |
|                                                                            |                                                                                                    |                   |
| 利用者                                                                        | *****(*****)                                                                                                    |                   |
| 送付方法                                                                       | 普通 ◆   【御井】 学生は速達の指定はできません                                                                                                    |                   |
| 受取館                                                                        | 御井図書館                                                                                                    |                   |
| 通信欄                                                                        | 090-****-****<br>通信欄には連絡先、海外手配等を入力してください。<br>※御井キャンパス所属の学生・非常勤講師の方は、必ず連絡先(携帯番号<br>ださい。                                                                                  | 等)を入力してく          |
|                                                                            | 中止確認に進む                                                                                                    |                   |

表示内容を確認し、[この内容で依頼] ボタンをクリックします。

| 資料の借用 | ]依頼:確認 | ł           |                 |                               |
|-------|--------|-------------|-----------------|-------------------------------|
| 入力    |        | 確認          |                 | 完了                            |
| 書名    | 生成AI0  | )法的リスクと対策 = | ELegal risks ar | nd measures for generative AI |
| 著者名   | 福岡真之   | 2介,松下外著     |                 |                               |
| 巻号    |        |             |                 |                               |
| 出版社   | 日経BP   |             |                 |                               |
| 出版年   | 2023   |             |                 |                               |
| ISBN  | 978429 | 6203413     |                 |                               |
|       |        |             |                 |                               |
| 利用者   | ****   | ***(******) |                 |                               |
| 送付方法  | 普通     |             |                 |                               |
| 受取館   | 御井図書   | 館           |                 |                               |
| 通信欄   | 090-** | **_****     |                 |                               |
|       | 中止     | (¢1         | E               | この内容で依頼                       |

step 8

[閉じる] ボタンをクリックし、マイライブラリからログアウトします。

|             | 依頼を完了し<br><sup>依頼を受け付けま<br/>内容は以下のとお</sup> | ノました。<br><sup>ました。</sup><br>りです。 |                                             |            |                                                                                                    |
|-------------|--------------------------------------------|----------------------------------|---------------------------------------------|------------|----------------------------------------------------------------------------------------------------|
| 入力          | <br>確認                                     | 完了                               | <mem< th=""><th>io&gt;</th><th></th></mem<> | io>        |                                                                                                    |
| 申込番号        | W71189                                     |                                  | 図書が利                                        | 」用可能にな     | ると、学内メールおよび、マイラ                                                                                                    |
| 申込日         | 2024/01/19                                 |                                  | ブラリで通                                       | ションますので    | き各自でご確認ください。                                                                                                    |
|             |                                            |                                  | L                                           | -          |                                                                                                    |
| 書名          | 生成AIの法的リスクと対策 = L                          | egal risks and measures for      | generative AI                               | -          |                                                                                                    |
| 者者名         | 福岡真之介, 松下外著                                |                                  |                                             | -          |                                                                                                    |
| 出版社         | 日経BP                                       |                                  |                                             | -          |                                                                                                    |
| 山成平<br>ISBN | 9784296203413                              |                                  |                                             |            |                                                                                                    |
|             |                                            | ブックマーク                           | ログアウト E                                     | inglish NU | プ 🖌 🛛 🖓 🖓 🖓 フィング 🖉 フィング マングロング アイ・ション アン・ション アイ・ション アン・ション アン・シー アン・ション アン・ション アン・ション アン・ション アン・ション アン・ション アン・ション アン・ション アン・ション アン・シー アン・シー アン・ アン・シー アン・シー アン・シー アン・シー アン・シー アン・シー アン・シー アン・シー アン・シー アン・シー アン・シー アン・シー アン・シー アン・シー アン・シー アン・シー アン・シー アン・シー アン・シー アン・シー アン・シー アン・シー アン・シー アン・シー アン・シー アン・シー アン・シー アン・シー アン・シー アン・シー アン・シー アン・シー アン・シー アン・シー アン・シー アン・シー アン・シー アン・シー アン・シー アン・シー アン・シー アン・シー アン・シー アン・シー アン・シー アン・シー アン アン・シー アン・シー アン・シー アン・シー アン・シー アン・シー アン・シー アン・シー アン・シー アン・シー アン・シー アン・シー アン・シー アン・シー アン・シー アン・シー アン・シー アン・シー アン・シー アン・シー アン・シー アン・シー アン・シー アン・シー アン・シー アン・シー アン・シー アン・シー アン・シー アン・シー アン アン・シー アン・シー アン・シー アン・シー アン・シー アン・シー アン・シー アン・シー アン |
| 利用者         | ***** (****)                               |                                  |                                             |            |                                                                                                    |
| 受取館         | 御井図書館                                      |                                  |                                             |            |                                                                                                    |
|             |                                            |                                  |                                             |            |                                                                                                    |